## == INLOGINSTRUCTIE =voor Emergoweb en toegang tot Kluwer Database=

- 1. Ga naar de website www.emergoweb.nl
- 2. Druk op de knop **leden** in het linker menu
- 3. Toets bij gebruikersnaam het e-mailadres in dat u heeft opgegeven aan Emergo-VFC en bij wachtwoord het ontvangen wachtwoord
- 4. U komt in een besloten gedeelte voor de leden van Emergo-VFC. Daarbij heeft u de keuze uit twee databases van uitgeverij Kluwer: Finance & Control of Management & Organisatie
- 5. Als u inlogt en u de database van uw keuze heeft aangeklikt, opent zich een nieuw scherm. Nu bent u in de database van Kluwer
- 6. In beide databases kunt u artikelen zoeken, downloaden en printen, maar NIET het wachtwoord e.d. wijzigen! Gebruik dergelijke knoppen dus niet als u in de database van Kluwer zit. Het kan zijn dat u, in de database van Management & Organisatie, nog extra goedkeuring moet geven alvorens u een artikel kunt downloaden. U krijgt hiervoor een waarschuwingsregel bovenin uw scherm te zien.
- 7. Als u wenst te stoppen vergeet dan niet om uit te loggen op de website van Emergo-VFC (kies: afmelden)

Veel plezier op de databases.